Anytime you want to change your own password, you can access the <u>User Menu</u> by clicking your initials in the upper right corner in any FACTS SIS area.

|                                              | High School<br>2018-2019   Q1                 |                    |
|----------------------------------------------|-----------------------------------------------|--------------------|
| (SJ) s                                       | Susan Johnson                                 |                    |
| FACTS SIS /<br>Email: SISIns<br>Phone: 1-866 | Account Mana<br>titutionSupport@<br>-800-6593 | ger:<br>nelnet.net |
| User Prefere                                 | ences                                         |                    |
| Chat Suppor                                  | rt                                            |                    |
| Staff Time (                                 | Clock                                         |                    |
| Change Pas                                   | sword                                         | -                  |
| Privacy Poli                                 | су                                            |                    |
| Logout                                       |                                               |                    |

- Click your initials to display the User Menu.
- Click Change Password.

The **Password Change** screen displays in a new window. Type the required information and click **Save**. If your browser is blocking pop-ups, the Password Change screen may not display.

| Current Password                                                                                 |                                                                        |
|--------------------------------------------------------------------------------------------------|------------------------------------------------------------------------|
| New Password                                                                                     |                                                                        |
| Confirm Password                                                                                 |                                                                        |
| Password Requirement<br>Minimum length is 6 cl<br>Password must include<br>Passwords cannot be r | ts<br>haracters long.<br>e at least 1 letter and 1 number<br>repeated. |
| Save                                                                                             |                                                                        |

## Please Note:

- Passwords are case-sensitive and may not contain special characters.
- Password minimum length is configured in Security Settings.
- Never write down or share your password; do not reuse your password for any other login.
- Always log out before leaving your computer. Closing your internet browser does not log you out of FACTS SIS.